# لوخد لجسب صاخلا ةمدخلاب صاخلا URL ناونع CUCM 12.x Extension Mobility(EM) و Extension Mobility Cross Cluster(EMCC)

# تايوتحملا

<u>ةمدقملا</u> <u>ةىساسألا تابلطتملا</u> <u>تابلطتملا</u> <u>ةمدختسملا تانوكملا</u> <u>نىوكتلا</u> <u>ةكبشلل يطيطختلا مسرلا</u> تانىوكتلا Extension Mobility: ةمدخل URL ناونع (EM) نىوكت 1. مدختسملا فرعم (UID): <u>ىل عفلا فتاەلا ىل عودت فىك:</u> <u>ةىساسألا DN ةكبش .2</u> <u>ىل عفلا فتاەلا ىل عودت فىك:</u> ىلءفلا فتاەلا ىلء ودىت فىك: <u>Extension Mobility (EMCC): يلخادلا عيزوتلا قعومجم ماظن قمدخل URL ناونع نيوكت</u> <u>ةحصلا نم ققحتلا</u> اهجالصاو ءاطخألا فاشكتسا

# ةمدقملا

يف ديدجلا ةمدخلل (URL) دحوملا دراوملا عقوم ددحم دنتسملا اذه فصي Cisco Unified يف ديدجلا مريا اذه فصي Cisco Unified يف ديدجل

# ةيساسألا تابلطتملا

حمسي Cisco Extension Mobility فتاه نيوكت ىلإ اتقۇم لوصولاب نيمدختسملل Cisco Extension Mobility حمسي نم ةعرسلا تابلطو تامدخلاو طخلا رەظم لثم مەب صاخلا (IP) تنرتنإلا لوكوتورب ربع دحوملا لغشت يتلا Cisco Unified IP فتاوه Extension Mobility معدي .ىرخألا Cisco Unified IP فتاوه SCCP و SIP.

ةدحوملا (IP) تنرتنإلا لوكوتورب فتاوه مظعم ىلع ةعسوتلل لقنتلا ةيناكمإ فئاظو دتمت لقنت ةيلباق معدل Cisco نم دحوملا تنرتنإلا لوكوتورب فتاه لك نيوكت كنكمي Cisco نم نم ةدحوملا تالاصتالا ريدم ةرادإ يف يضارتفالا زاهجلا فيرعت فلم ةذفان يف Cisco قرحلملا Cisco فتاهل مدختسم زاهج فيرعت فلم مهيدل سيل نيذلا نيمدختسملل حمسي اذهو كلذ عم Cisco نم ورادا تين مادختسابا مادختسابا ماذ عن كنا ما درومال تنارتنالا لوكوتورب فتاهل من محرما القال في ما ما ما ما ما ما ما تنا كان كان كان ما تنا يف

### تابلطتملا

.CUCM 12.x يف ةزيملا هذه تمدق

### ةمدختسملا تانوكملا

CUCM: 12.0.0.99834-5 رادصإلا

88xx - فتاەلا زارط

نيوكتب دنتسملا اذه يف ةمدختسُملا ةزمجألاا عيمج تأدب .ةصاخ ةيلمعم ةئيب يف ةدوجوملا ةزمجألاا نم دنتسملا اذه يف ةدراولا تامولعملا ءاشنا مت .رمأ يأل لـمتحملا ريثأتلل كمهف نم دكأتف ،ليغشتلا ديق كتكبش تناك لانا [...] كوسمم

# نيوكتلا

### ةكبشلل يطيطختلا مسرلا

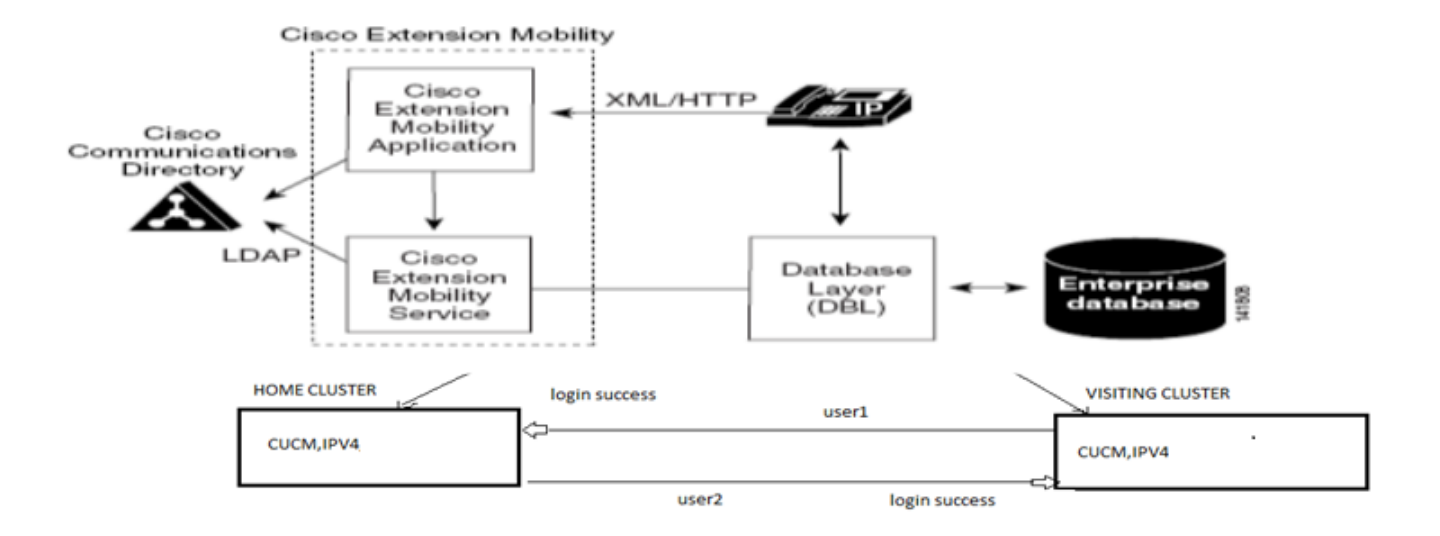

تانيوكتلا

### <u>Extension Mobility: ةمدخل URL ناونع (EM) نيوكت</u>

فرعم" ل يداعلا لوخدلا ليجستل قحلملا ةمجرتب صاخلا URL ناونع نيوكت ىلع علطم تنأ مدختسملاً.

<u>:يداعلا EM لوخد ليجستب صاخلا URL</u>

http:// <ip>:8080/emapp/EMAppServlet?device=#DEVICENAME#

قيبطت موقي ،فتاهلا ةمدخل URL ناونع يف ةدوجوملا ةملعملا ىل ادانتسا يئاهنلا مدختسملل لوخدلا ليجست ةحفص نم ةفلتخم عاوناً ةمدخب Mobility.

:ةفلتخم عاونأ ةثالث يف EM لوخد لجس نآلا رفاوتي

```
مدختسملا فرعم .1
يساسألا 2. DN
3. توتاذلا ةمدخلا مدختسم فرعم
3. تفل تخملا لوخدلا ليجست عاوناً ىلع فرعتلا يف لودجلا اذه كدعاسي:
```

| Parameter     | Usage                |
|---------------|----------------------|
| No Param      | User ID              |
| loginType=UID | User ID              |
| loginType=DN  | Primary DN           |
| loginType=SP  | Self-Service User ID |
| loginType=xyz | Error Page           |

#### 1. مدختسملا فرعم):

مدختسملا فرعم مادختساب لوخدلا ليجستب مدختسملل حمسي يذلا ةمدخلا URL وه اذه ەب صاخلا.

لوخدلا ليجست عون وه UID ،انه.

http://<ip>:8080/emapp/EMAppServlet?device=#DEVICENAME#&loginType=UID

ديدج ةفاضإ < فتاهلا تامدخ < زاهجلا دادعإ < زاهج يلإ لقتنا

| IP Phone Services Configuration |                                                 |  |
|---------------------------------|-------------------------------------------------|--|
| Save 🗙 Dele                     | ete 🔲 Update Subscriptions 🕂 Add New            |  |
| Status                          |                                                 |  |
| 🛈 Status: Ready                 |                                                 |  |
| Service Information             |                                                 |  |
| Service Name*                   | EMUID                                           |  |
| Service Description             |                                                 |  |
| Service URL*                    | http://10.106.106.200:8080/emapp/EMAppServlet?c |  |
| Secure-Service URL              | https://10.106.106.200:8080/emapp/EMAppServlet? |  |
| Service Category*               | XML Service                                     |  |
| Service Type*                   | Standard IP Phone Service                       |  |
| Service Vendor                  |                                                 |  |
| Service Version                 |                                                 |  |
| Enable                          |                                                 |  |

<u>يل عفلا فتاهلا ىل عودبت فيك :</u>

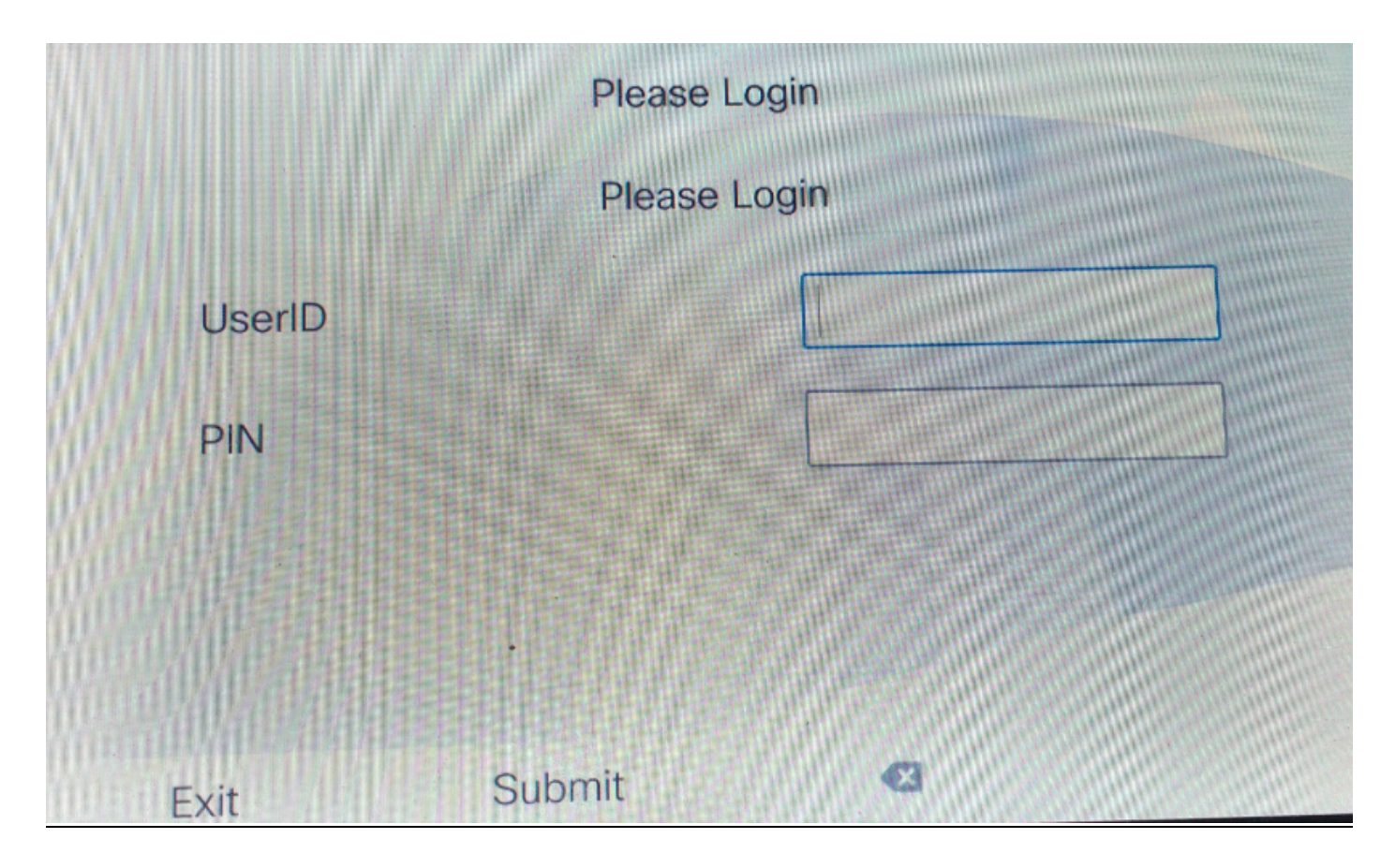

#### ةيساسألا DN ةكبش .2

؟ةيساسألا DN ةكبش ەينعت ام مەف ىلإ جاتحت الوأ

.يساسألا DN نييعت رايخلا كيدل يئاهنلا مدختسملا نيوكت ةحفص يف كلذل

#### Directory Number Associations

Primary Extension 9011

الشف ىقلتت فوسف ،لوخدلا ليجست لواحو مدختسملل يساسألاا DN نييعتب مقت مل اذا أطخلا اذهب:

Error code : 23 Error message on phone: Login is unavailable(23) / Logout is unavailable(23

ةمدخلا مدختسم فرعم / (UID) ەلاخدا مت يذلا مدختسملا فرعم ىلع روثعلا مدع دنع ثدحي تانايبلا ةدعاق يف (DN) يساسألا قحلملا وأ (SP) ةيتاذلا

صاخلا DN Primay مادختساب لوخدلا ليجستب نيمدختسملل حامسلل اذه ةمدخلل URL ناونع مەب.

http://<ip>:8080/emapp/EMAppServlet?device=#DEVICENAME#&loginType=dn

ديدج ةفاضإ < فتاهلا تامدخ < زامجلا دادعإ < زامج يلإ لقتنا

| IP Phone Services Configuration |                                                 |  |
|---------------------------------|-------------------------------------------------|--|
| Save 🗙 Dele                     | ete 📊 Update Subscriptions 🕂 Add New            |  |
| Status                          |                                                 |  |
| i Status: Ready                 |                                                 |  |
| Service Informatio              | on                                              |  |
| Service Name*                   | EMDN                                            |  |
| Service Description             |                                                 |  |
| Service URL*                    | http://10.106.106.200:8080/emapp/EMAppServlet?c |  |
| Secure-Service URL              |                                                 |  |
| Service Category*               | XML Service                                     |  |
| Service Type*                   | Standard IP Phone Service                       |  |
| Service Vendor                  |                                                 |  |
| Service Version                 |                                                 |  |
| 🗹 Enable                        |                                                 |  |

<u>:يلعفلا فتاهلا ىلع ودبت فيك</u>

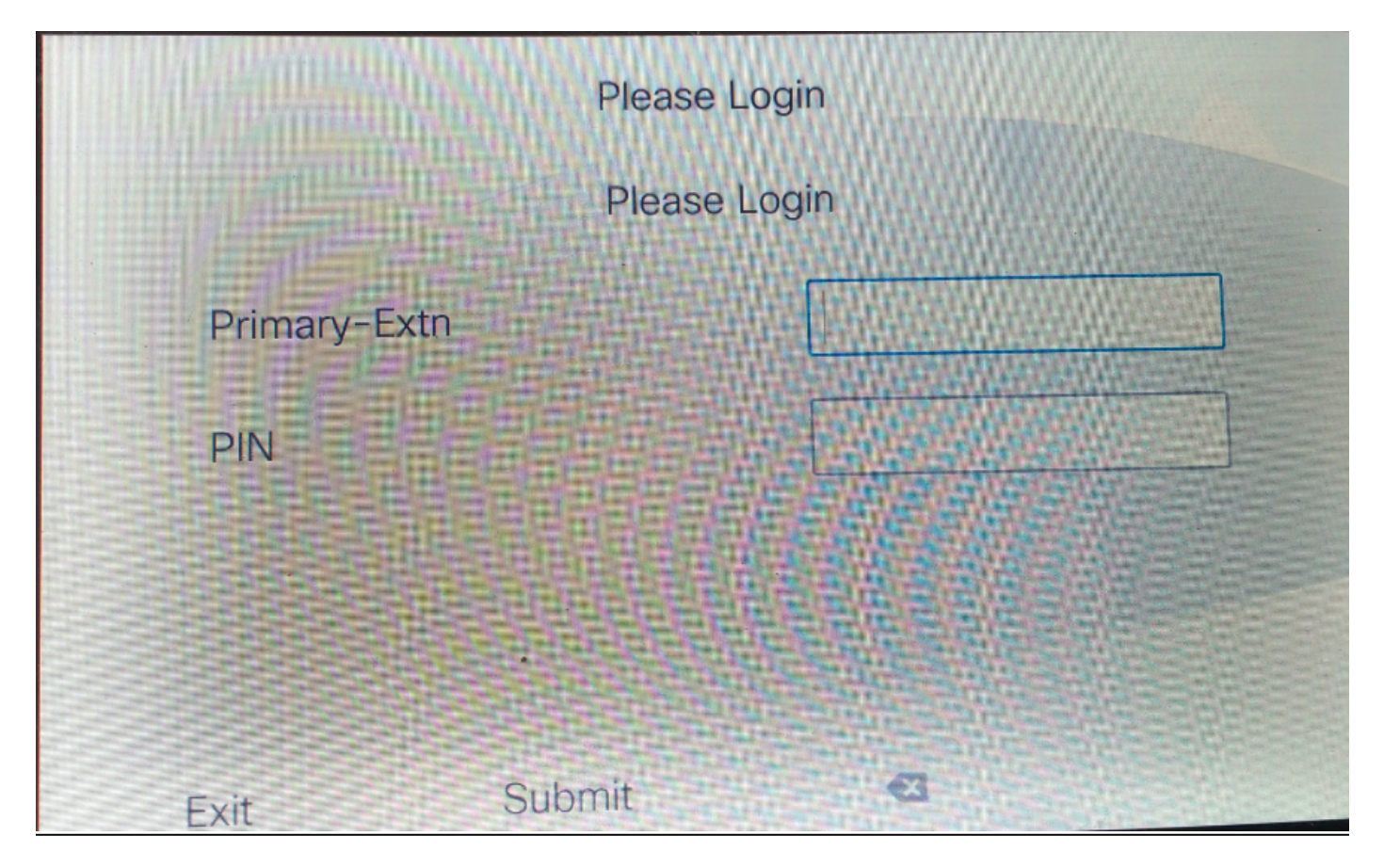

ةيتاذلا ةمدخلا مدختسم فرعم.3

ةيتاذلا ةيانعلا لخدم ريدي يذلا مدختسملا فرعملا وه اذه.

ىلٍ لوخدلا ليجستب كل حمسي ال ،يئاەنلا مدختسملا ةحفص يف ەنيوكت مدع ةلاح يف أطخلا اذه يطعتو اذه ةمدخلل URL ناونع:

```
Error code : 23
Error message on phone: Login is unavailable(23) / Logout is unavailable(23)
• ورفعل مدع دنع ثدحي ثرحي مرخت سمل فرعم كل عروثعل مدع دنع ثدحي
تانايبل قدعاق يف (DN) يساسأل اقحلمل اوأ (SP) قيتاذل
Self-Service User ID
```

:ةيتاذلا ةمدخلا مدختسم فرعمل ةمدخلل URL ناونع

http://<ip>:8080/emapp/EMAppServlet?device=#DEVICENAME#&loginType=SP

ديدج ةفاضإ < فتاهلا تامدخ < زاهجلا دادعإ < زاهج يلإ لقتنا

| IP Phone Services Configuration |                                                 |  |
|---------------------------------|-------------------------------------------------|--|
| Save 🗙 Dele                     | ete 📊 Update Subscriptions 🕂 Add New            |  |
| Status                          |                                                 |  |
| i Status: Ready                 |                                                 |  |
| Service Information             | on                                              |  |
| Service Name*                   | EMSelfID                                        |  |
| Service Description             |                                                 |  |
| Service URL*                    | http://10.106.106.200:8080/emapp/EMAppServlet?c |  |
| Secure-Service URL              |                                                 |  |
| Service Category*               | XML Service                                     |  |
| Service Type*                   | Standard IP Phone Service                       |  |
| Service Vendor                  |                                                 |  |
| Service Version                 |                                                 |  |
| Enable                          |                                                 |  |

<u>:يلعفلا فتاەلا ىلع ودبت فيك</u>

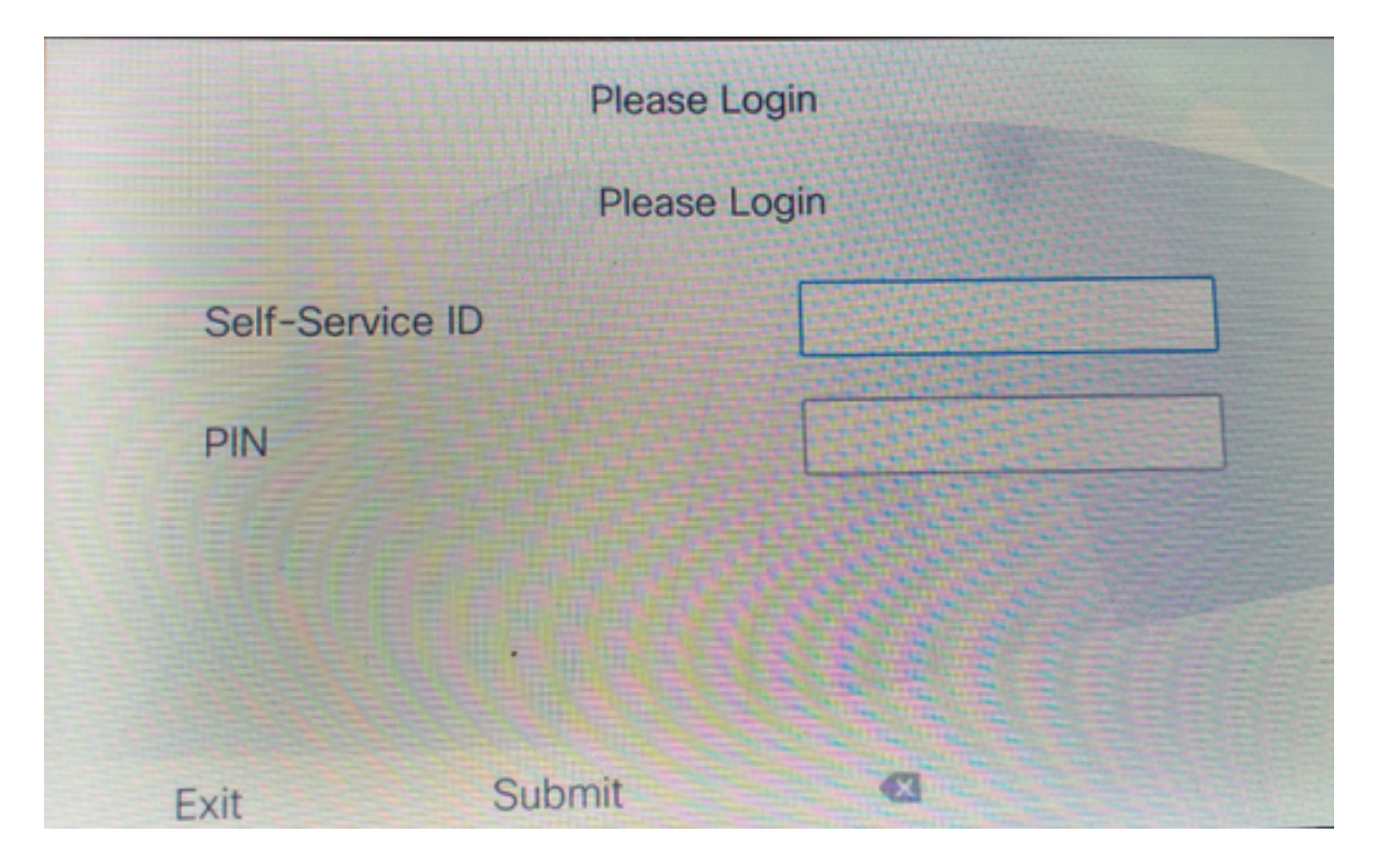

### <u>يلخادلا عيزوتلا ةعومجم ماظن ةمدخل URL ناونع نيوكت Extension Mobility</u> (EMCC):

URL ناونع يلي اميف .اضيأ EMCC لوخد لجسل عاونأ ةثالث انيدل ،EM ةمدخل URL ناونع لثم ةلصلا تاذ لوخدلا ليجست عاونأل ةمدخلل.

• علي الوخدل الي عستل قمدخلل URL العجستل قمدخل لل EMCC. http://<ip>:8080/emapp/EMAppServlet?device=#DEVICENAME#&EMCC=#EMCC#**&loginType=U** ID

• DN ايساسال:

http://<ip>:8080/emapp/EMAppServlet?device=#DEVICENAME#&EMCC=#EMCC#**&loginType=d n** 

• الله المدخل المدختسم فرعم:

http://<ip>:8080/emapp/EMAppServlet?device=#DEVICENAME#&EMCC=#EMCC**#&loginType=S** P

:EMCC ل ءاطخألا زومر

:لكاشملا يف EMCC لجسب ةصاخلا ةعئاشلا ءاطخألا زومر

• أطخلاا زمر: **47)نيمدختسم ةدع DN ىدل** :فتاەلا ىلع أطخ ةلاسر

نمض يساسألاا قحلملاا) قحلملاا نييعت متي امدنع EMCC لوخد ليجست يف ثدحي نيمدختسم ةدعل لوخدلا ليجستل مدختسملا (يئاهنلا مدختسملا نيوكت ةحفص • أطخلاا زمر: (1)رفوتم ريغ جورخلاا ليجست / (1)رفوتم ريغ لوخدلا ليجست :فتاهلا يلع أطخلا قلاسر)

مدع ببسب وأ EMApp/EMservice نم XML بلط عيزوت نم EM ةمدخ نكمتت ال امدنع ثدحي تارادصإ ةرايزو لزنملا نيب تارادصإلا يف قباطتلا

#### 23 :أطخلا زمر •

(23)رفوتم ريغ جورخلا ليجست / (23)رفوتم ريغ لوخدلا ليجست :فتاهلا ىلع أطخ ةلاسر

ةمدخلا مدختسم فرعم / (UID) ەلاخدا مت يذلا مدختسملا فرعم ىلع روثعلا مدع دنع ثدحي تانايبلا ةدعاق يف (DN) يساسألا قحلملا وأ (SP) ةيتاذلا

لوخدلا ليجست ةيلمع نإف ،12.x CUCM لبق يأو 12.x نيب EMCC نيوكت مت اذإ :**قظحالم** فرعم وأ DN فرعمب سيلو ،(ةيديلقتلا ةقيرطلا) مدختسملا فرعمب طقف لمعت Selfcare.

### ةحصلا نم ققحتلا

# اهحالصإو ءاطخألا فاشكتسا

:EM/EMCC ةلكشمل تالجسلا هذه عيمجت

- Cisco Extension Mobility
- Cisco نم Extension Mobility قيبطت •
- فتاهلا يف مكحتلا ةدحو تالجس •
- فتاەلا نم ةمزحلا طاقتلا •
- نويزفلتلا ةزهجأ تالجس ليصافت •

```
Snippet for EM APP logs.
_____
Sample Snippets for Login Type "DN"
2017-08-28 21:07:04,522 INFO [http-bio-8080-exec-10] EMAppServlet
                                                                           - EMApp Request#
---->1190
2017-08-28 21:07:04,523 INFO [http-bio-8080-exec-10] EMAppServlet
                                                                           - EMAppServlet:
Request protocol is :http
2017-08-28 21:07:04,523 INFO [http-bio-8080-exec-10] EMAppServlet
                                                                           - EMApp Request
parameters: Logout=null Device Name=SEP74A02FC09CDF User Id=null Device Profile=null
Refresh=null Remote Host IP Address = 10.106.99.235 Via Header Set = false getClusterInfo = null
Lang = en_US Charset=utf-8,;g=0.8 Emcc = true LoginType = DN
2017-08-28 21:07:04,523 INFO [http-bio-8080-exec-10] CMDatabase
CMDatabase:checkDeviceAllowsAlternateScript
2017-08-28 21:07:04,551 INFO [http-bio-8080-exec-10] CMDatabase
SEP74A02FC09CDF with model 36224 and locale 1 does not support alternate script
2017-08-28 21:07:04,551 INFO [http-bio-8080-exec-10] EMAppServlet
                                                                           - Alternate
Script for device SEP74A02FC09CDF =
2017-08-28 21:07:04,552 DEBUG [http-bio-8080-exec-10] EMServiceCommunicator
                                                                          - Posting to EM
Service:<query>
 <appInfo>
     <appID>CCMSysUser</appID>
     <appEncryptedCertificate>xxxxxx</appEncryptedCertificate>
 </appInfo>
 <deviceUserQuery>
     <deviceName>SEP74A02FC09CDF</deviceName>
```

```
<loginType>DN</loginType>
    <remoteIPAddr>10.106.99.235</remoteIPAddr>
 </deviceUserQuery>
</query>
______
Sample Snippets for Login Type "SP"
2017-08-28 22:06:05,781 INFO [http-bio-8080-exec-24] EMAppServlet
                                                                          - EMApp Request#
---->1204
2017-08-28 22:06:05,782 INFO [http-bio-8080-exec-24] EMAppServlet
                                                                          - EMAppServlet:
Request protocol is :http
2017-08-28 22:06:05,782 INFO [http-bio-8080-exec-24] EMAppServlet
                                                                           - EMApp Request
parameters: Logout=null Device Name=SEP74A02FC09CDF User Id=null Device Profile=null
Refresh=null Remote Host IP Address = 10.106.99.235 Via Header Set = false getClusterInfo = null
Lang = en_US Charset=utf-8,;q=0.8 Emcc = true LoginType = SP
2017-08-28 22:06:05,782 DEBUG [http-bio-8080-exec-24] EMServiceCommunicator
                                                                         - Posting to EM
Service:<query>
 <appInfo>
     <appID>CCMSysUser</appID>
     <appEncryptedCertificate>xxxxxx</appEncryptedCertificate>
 </appInfo>
 <deviceUserQuery>
     <deviceName>SEP74A02FC09CDF</deviceName>
<loginType>SP</loginType>
    <remoteIPAddr>10.106.99.235</remoteIPAddr>
  </deviceUserQuery>
</query>
_____
Sample Snippets for Login Type "UID"
2017-08-29 14:48:20,657 INFO [http-bio-8080-exec-1167] EMAppServlet
                                                                            - EMApp
Request# ---->10
2017-08-29 14:48:20,657 INFO [http-bio-8080-exec-1167] EMAppServlet
EMAppServlet: Request protocol is :http
2017-08-29 14:48:20,658 INFO [http-bio-8080-exec-1167] EMAppServlet
                                                                            - EMApp
Request parameters: Logout=null Device Name=SEP402CF4915265 User Id=null Device Profile=null
Refresh=null Remote Host IP Address = 10.77.22.225 Via Header Set = false getClusterInfo = null
Lang = en Charset=utf-8,utf-8;q=0.8 Emcc = null LoginType = UID
2017-05-29 14:48:20,658 DEBUG [http-bio-8080-exec-1167] EMServiceCommunicator - Posting to
EM Service:<query>
<appInfo>
   <appID>CCMSysUser</appID>
   <appEncryptedCertificate>xxxxxx</appEncryptedCertificate>
</appInfo>
<deviceUserQuery>
   <deviceName>SEP74A02FC09CDF </deviceName>
<loginType>UID</loginType>
   <remoteIPAddr>10.106.99.235</remoteIPAddr>
</deviceUserQuery>
</query>
2017-08-29 14:48:20,658 INFO [http-bio-8080-exec-1167] EMServiceCommunicator
                                                                            - Posting to
EM Query Service:https://localhost:8443/emservice/EMServiceServlet
```

ةمجرتاا مذه لوح

تمجرت Cisco تايان تايانق تال نم قعومجم مادختساب دنتسمل اذه Cisco تمجرت ملاعل العامي عيمج يف نيم دختسمل لمعد يوتحم ميدقت لقيرشبل و امك ققيقد نوكت نل قيل قمجرت لضفاً نأ قظعالم يجرُي .قصاخل امهتغلب Cisco ياخت .فرتحم مجرتم اممدقي يتل القيفارت عال قمجرت اعم ل احل اوه يل إ أم اد عوجرل اب يصوُتو تامجرت الاذة ققد نع اهتي لوئسم Systems الما يا إ أم الا عنه يل الان الانتيام الال الانتيال الانت الما